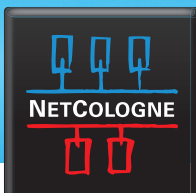

## E-MAIL-EINRICHTUNG

## SSL-VERSCHLÜSSELUNG MIT THUNDERBIRD

Klicken Sie mit der rechten Maustaste auf das NetCologne-E-Mail-Konto und wählen dann "Einstellungen...".

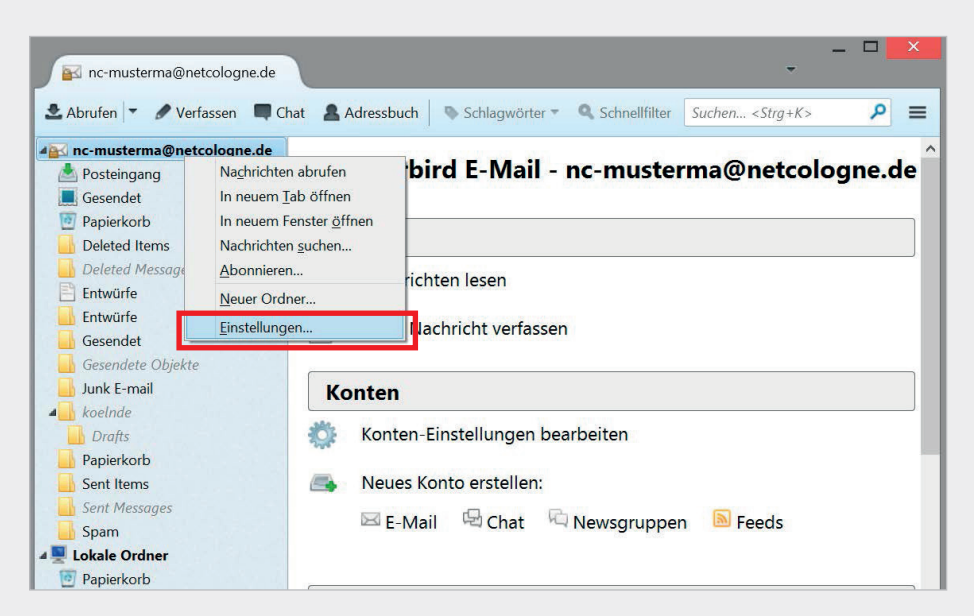

2.

Auf der rechten Seite des Fensters erscheinen nun unterschiedliche Einstellungsbereiche. Wählen Sie zunächst "Server-Einstellungen". Dort muss beim Punkt "Verbindungssicherheit" "STARTTLS" oder "SSL/TLS" ausgewählt werden.

|                                                                                                    | Konten-Einstellungen                                                                                                    |
|----------------------------------------------------------------------------------------------------|----------------------------------------------------------------------------------------------------|
| 4 nc-musterma@netcologne.de                                                                                                    | Server-Einstellungen                                                                                                    |
| Server-Einstellungen<br>Kopien & Ordner<br>Verfassen & Adressieren<br>Junk-Filter<br>Synchronisation & Speicherplatz<br>Empfangsbestätigungen (MDN)<br>S/MIME-Sicherheit<br>I Lokale Ordner<br>Junk-Filter<br>Speicherplatz<br>Postausgang-Server (SMTP) | Servertyp: IMAP<br>Server: imap.netcologne.de Port: 143 ♥ Standard: 14<br>Benutzername: nc-musterma<br>Sicherheit und Authentifizierung                                                                                                    |
|                                                                                                    | Verbindungssicherheit: STARTTLS   Authentifizierungsmethode: Keine   Starten auf neue Nachrichten prüfen SSL/TLS   Ø Beim Starten auf neue Nachrichten prüfen Minuten auf neue Nachrichten prüfen   Ø Alle 10 V   Minuten auf neue Nachrichten prüfen In diesen Ordner verschieben:   Ø In diesen Ordner verschieben: Papierkorb   Als gelöscht markieren Sofort entfernen |
|                                                                                                    | Nachrichtenspeicher     Bereinigen ("Expunge") des Posteingangs beim Verlassen     Papierkorb beim Verlassen leeren     Lokaler Ordner:                                                                                                    |

## E-MAIL-EINRICHTUNG

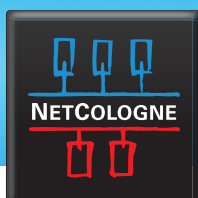

3.

Wählen Sie nun **"Postausgangs-Server (SMTP)**" aus der Liste der Einstellungen aus. Es erscheinen nun alle eingerichteten Postausgangsserver, meist ist nur ein einziger dort. Wählen Sie **smtp.netcologne.de** und klicken auf **"Bearbeiten**". Auch hier erscheint, analog zum Posteingangsserver, der Punkt **"Verbindungssicherheit**". Hier muss **"STARTTLS**" ausgewählt werden. Bestätigen Sie mit **"OK**".

|                                                                                   | Konten-Einstellungen                                                                                                    | ×           |  |
|-----------------------------------------------------------------------------------|----------------------------------------------------------------------------------------------------|-------------|--|
| ₄ nc-musterma@netcologne.de                                                       | Postausgang-Server (SMTP)<br>Beim Verwalten Ihrer Identitäten können Sie einen Server dieser Liste als Postausgang-<br>Server (SMTP) auswählen oder Sie können den Standard-Server aus der Liste verwenden,<br>indem Sie "Standard-Server verwenden" wählen. |             |  |
| Server-Einstellungen<br>Kopien & Ordner<br>Verfassen & Adressieren<br>Junk-Filter |                                                                                                    |             |  |
| Synchronisation & Speicherplatz                                                   | nc-musterma - smtp.netcologne.de (Standard)                                                                                                    | zufügen     |  |
| Empfangsbestätigungen (MDN)                                                       | Bea                                                                                                    | arbeiten    |  |
| S/MIME-Sicherheit<br>Lokale Ordner                                                | E                                                                                                    | ntfernen    |  |
| Junk-Filter<br>Speicherplatz                                                      | Stan                                                                                                    | dard setzen |  |
| Postausgang-Server (SMTP)                                                         | Beschreibung: <nicht angegeben=""><br/>Server: smtp.netcologne.de<br/>Port: 25<br/>Benutzername: nc-musterma<br/>Authentifizierungsmethode: Passwort, ungesichert übertragen<br/>Verbindungssicherheit: Keine</nicht>                                        |             |  |
| Konten-Aktionen                                                                   | •<br>OK                                                                                                    | Abbrechen   |  |

Sie können nun Ihre E-Mails unter der NetCologne-E-Mail-Adresse empfangen und versenden.